手順1. インターネットバンキングのログイン時に表示される画面内の、ダウンロードページへを クリックします。

| $\otimes$                                                                                                    |
|----------------------------------------------------------------------------------------------------|
| 無料セキュリティソフト「R a p p o r t (ラポート)」のご案内                                                                              |
| インターネットバンキングを狙ったウィルスにご注意!                                                                                          |
| _ インターネットパンキングの不正利用を防ぐためR a p p o r t をご利用ください!                                                                    |
| 安全<br>インターネットバンキングを狙ったウィルスを検知・駆除!<br>インターネットバンキングを狙ったウィルスを検知・駆除します。また、一般のセキュリ<br>ティソフトと併せてご利用いただけます。               |
| 簡単な操作でインストール!<br>簡単な操作でインストールできます。インストールすると、インターネットバンキングを<br>ご利用されるときは、自動でRapportが機能します。                           |
| に ご利用料金はかかりません。 無料でご利用いただけます。                                                                                      |
| Rappor tをご利用になるには、「ダウンロードページへ」ボタンをクリックし、ダウンロードを行ってください。<br>ダウンロードページへ<br>※ダウンロードされない方は、右上の ⊗ ボタンをクリックし、画面を閉じてください。 |

※上記画面は、パソコンの推奨環境以外では表示されません。

※上記画面は、Rapport 導入後は表示されなくなります。

手順2. Rapport の案内ページへと移動しますので Rapport のダウンロードページへをクリックします。

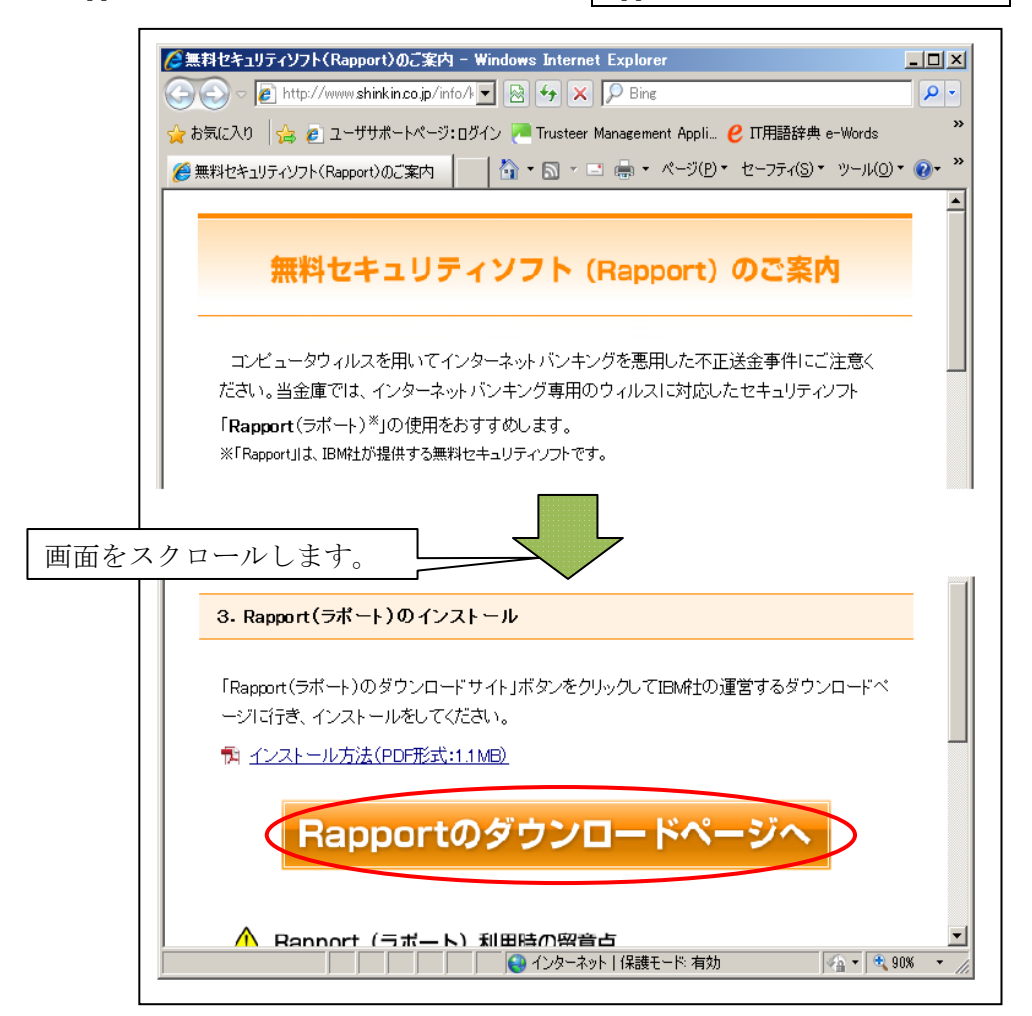

手順3. IBM社のホームページに移動する画面が表示されますので、移動するをクリックします。

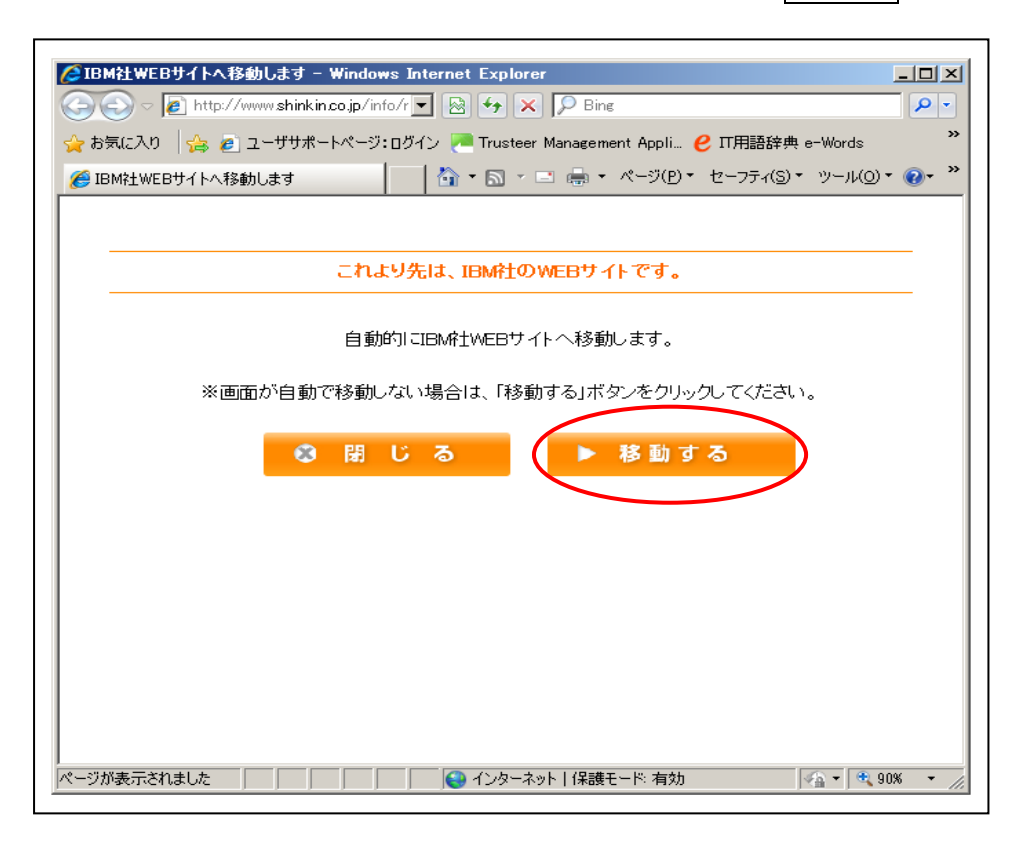

手順4. Rapport の提供元の IBM 社のホームページが表示されますので、Rapport のダウンロードを クリックします。

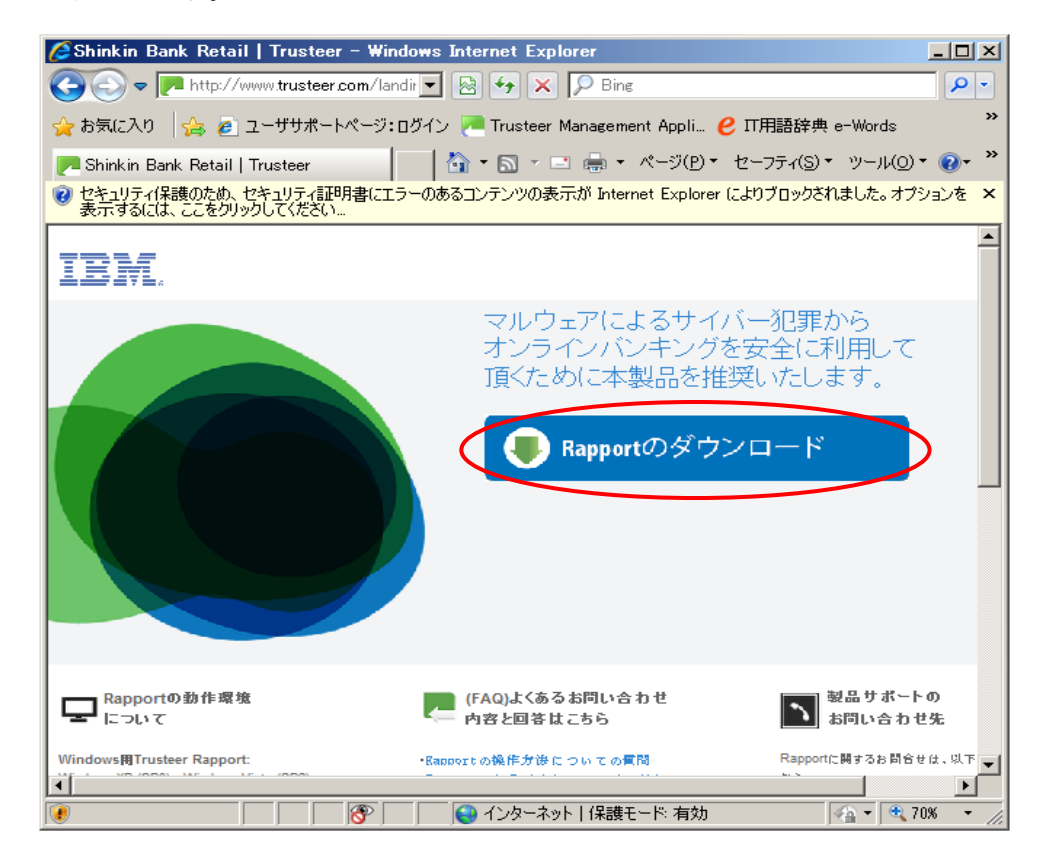

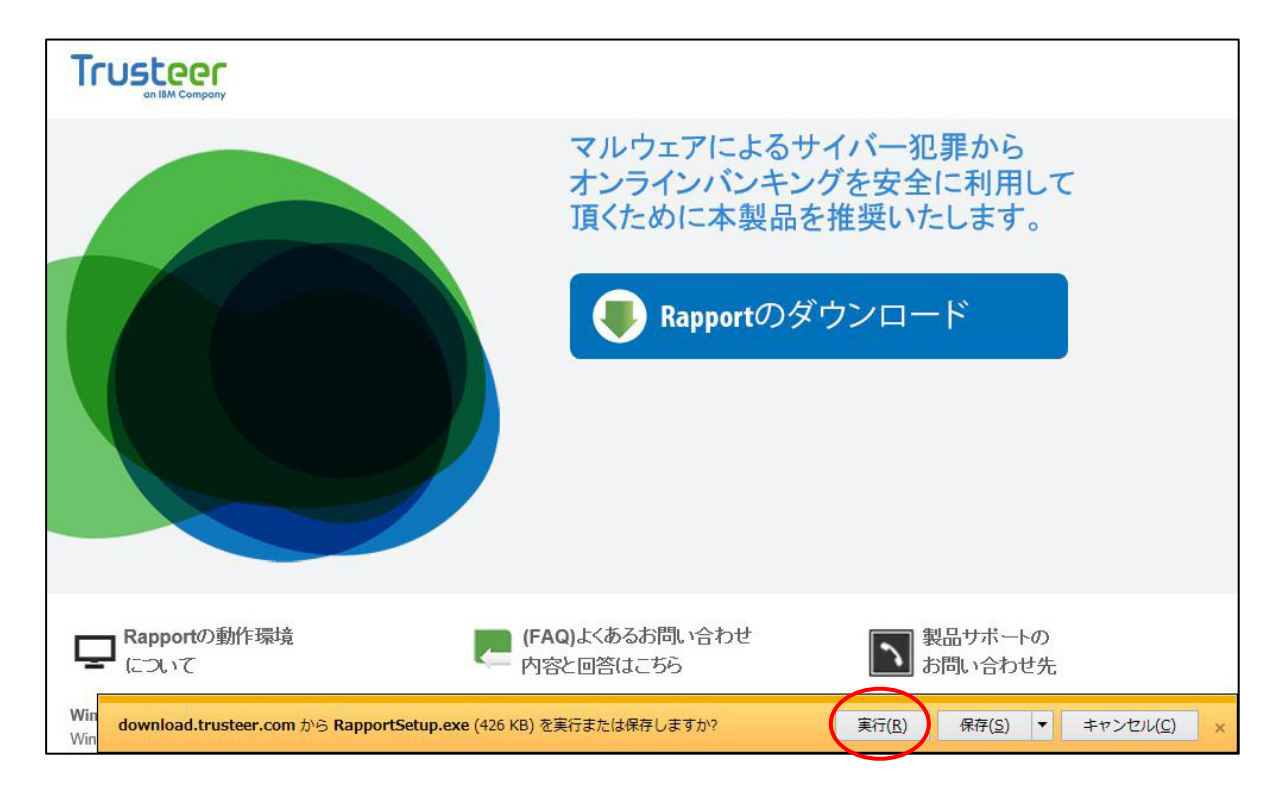

手順6. セキュリティの警告画面が表示されますので、実行ボタンをクリックします。 (お客様のパソコンの設定によってはこの画面は表示されない場合があります。)

| このファイル  | を実行しますか?                                                                                                    |
|---------|----------------------------------------------------------------------------------------------------|
|         | 名前: C:¥Users¥SSC¥Desktop¥RapportSetup.exe<br>発行元: <u>Trusteer</u><br>種類: アプリケーション<br>発信元: C:¥Users¥SSC¥Desktop¥RapportSetup.exe<br>実行(R) キャンセル |
| 🔽 このファイ | ル開く前に常に警告する(₩)                                                                                                    |
|         | (ンターネットのファイルは役に立ちますが、このファイルの種類はコンピューターに問<br>夏を起こす可能性があります。信頼する発行元のソフトウェアのみ、実行してくださ<br>、 6.184世の1988                                            |

手順7. Rapportをインストールする際の注意点が表示されますので、OKボタンをクリックします。 なお、すでにご利用中のパソコンにセキュリティソフトが導入されている場合、Rapportのイ ンストール時に続行の許可を求められる場合があります。許可をする方法につきましては、 お手持ちのセキュリティソフトのマニュアル等をご覧ください。

| IBMセキュリティTrusteerエンドポイント保護 インストーラー                                                                                                    |
|----------------------------------------------------------------------------------------------------|
| ファイアウォールまたはアンチウィルスソフトウェアがこのインストールに関<br>連した警告のダイアログを表示する場合があります。<br>これらの警告のいずれかが表示される場合、以下のようなオプションのいずれ<br>かを選択して、RapportSetupプログラムまたはRapportServiceプログラムの<br>結行を許可してください。 |
| - [ブロックを解除する]<br>- [はい]<br>- [許可する]<br>- [許す]                                                                                                    |
| インストールに失敗する場合、アンチウイルスの設定が非常に高い保護レベル<br>に設定されている場合やお客様のファイアウォールがインストール失敗の原因<br>である可能性があるため、お客様のアンチウイルスまたはセキュリティソフト<br>ウェアを一時的に無効にしてから再インストールが必要になることがありま<br>す。             |
| OK                                                                                                    |

手順8. Rapportのダウンロードが開始されます。完了するまでお待ちください。

| BMセキュリティTruste   | erエンドボイント保護 インストー                   | 5-            |
|------------------|-------------------------------------|---------------|
| IBM.             | Trusteerエンドポイント保護 がダ<br>ばらくお待ちください… | ウンロードされています。し |
| Trusteerエンドポイント保 | 護 セットアップパッケージをダウンロード中               | 1             |
|                  |                                     | キャンセル         |

手順9.ダウンロード終了後Rapportのセットアッププログラムが起動しますので、使用許諾契約書を お読みの上「使用許諾契約の条項に同意します」をチェックし、インストールボタンをクリ ックします。

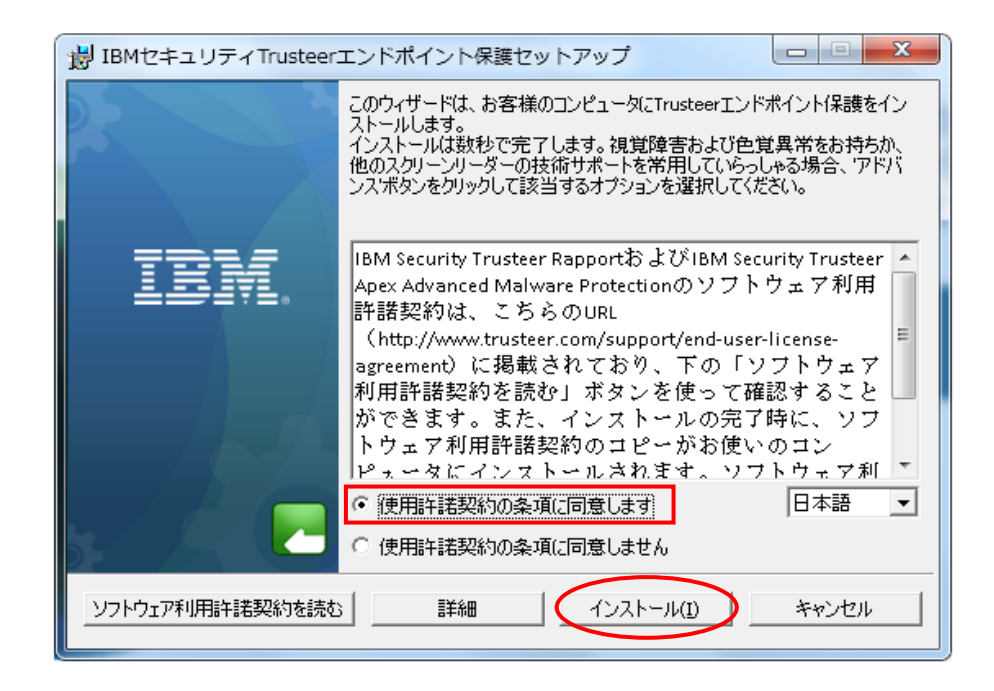

手順10. インストールが開始されます。完了するまでお待ちください。

| BIBMセキュリティTrusteerエンドポイント保護セットアップ             |          |
|-----------------------------------------------|----------|
| Trusteerエンドボイント保護のインストール                      |          |
| セットアップウィザードがTrusteerエンドポイント(呆護をインストールするまでお待ちく | ださい。     |
| Status:                                       |          |
|                                               |          |
|                                               | 1        |
| 戻る(B) 次へ(                                     | N) キャンセル |

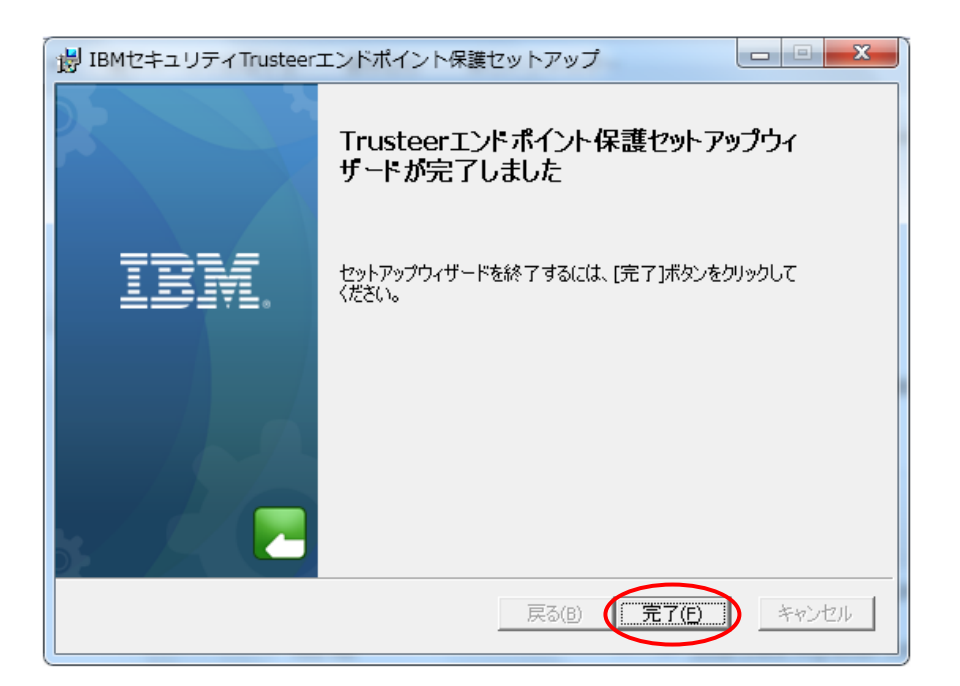

手順12.「Trusteer Rapport インストール完了」の画面が表示されます。

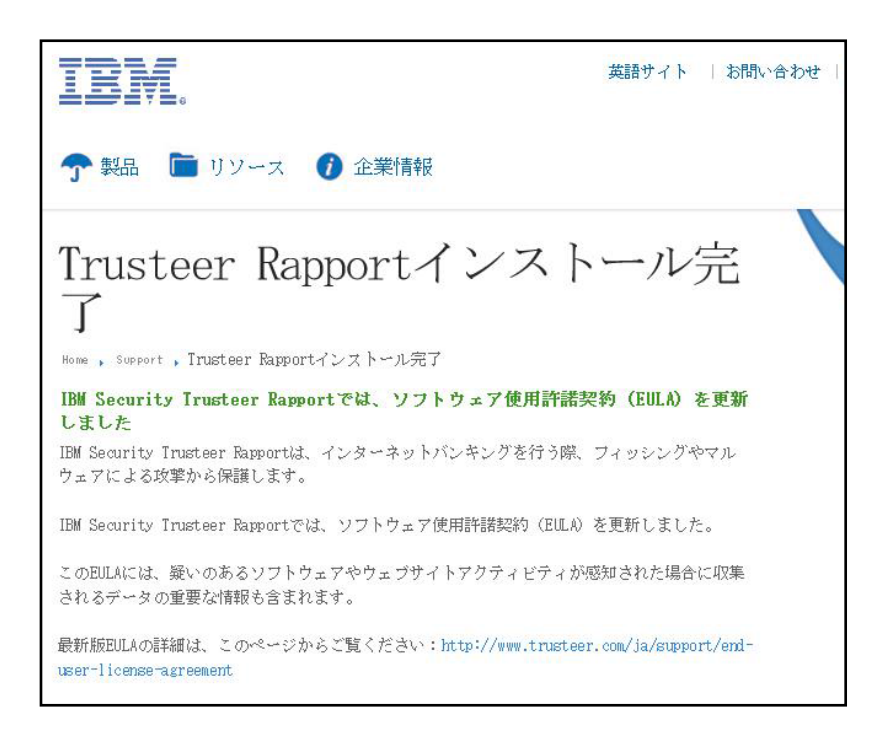

手順13. インストール後はブラウザのアドレスバーの右端に Rapport のアイコンが表示されるよう になります。アイコンが表示されていれば、Rapport は正常に動作しています。

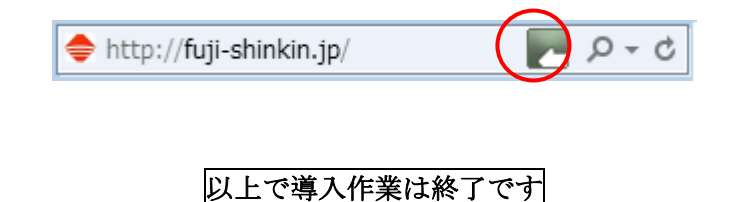